| MINI P<br>User Guide                                                              | 1 SPECIFICATIONS<br>• Product Name: Dash Cam<br>• Product Model: mini Pro<br>• Input:5V == 1A                                                                        | JA Adhesive       User Guide       USB Charger         Jash Cam       Power Cable       Installation Tool                                                                                                    | 3 PRO                                                      |
|-----------------------------------------------------------------------------------|----------------------------------------------------------------------------------------------------|----------------------------------------------------------------------------------------------------|------------------------------------------------------------|
| 封面                                                                                | <ul> <li>1 ТЕХНИЧЕСКИЕ ХАРАКТЕРИСТИКИ</li> <li>Наименование изделия: Панорамная камера</li> <li>Модель изделия: mini Pro<br/>Входная мощность:5В 1А</li> </ul>       | 2 КОМПЛЕКТАЦИЯ<br>Клейкая лента<br>ЗМ<br>Руководство<br>пользователя<br>USB<br>Панорамная<br>камера                                                                                                    | 3 0Б3                                                      |
| <b>ROHSFCCEIII </b> ()                                                            | <ul> <li><b>1 SPECYFIKACJA</b></li> <li>Nazwa produktu: Rejestrator samochodowy</li> <li>Model: mini Pro</li> <li>Moc wejściowa:5V - 1A</li> </ul>                   | Taśma klejąca 3M       Instrukcja obsługi       Ladowarka USB         Taśma klejąca 3M       Instrukcja obsługi       Ladowarka USB         Rejestrator       Kabel zasilający       Narzędzie         Samochodowy       Kabel zasilający       Narzędzie | 1 Port m<br>2 Przycis<br>3 Gniazd<br>4 Uchwy<br>5 Wskaż    |
| 设计条件需满足:<br>1.物料上不可有刀锋、非常规折叠、脏污、起翘、卷边、划痕、粉状灰尘等缺陷:<br>2. 丝印上不可山珊桑梨、横糊 不清晰 工艺供作 甲鼻流 | <ul> <li><b>1 ESPECIFICACIONES</b></li> <li>9. Nombre del producto: Cámara para carro</li> <li>9. Modelo de producto: mini Pro</li> <li>9. Entrada: 5V 1A</li> </ul> | Adhesivo 3M       Guía del usuario       Cargador usb         Adhesivo 3M       Guía del usuario       Cargador usb         Dash Cam       Cable de<br>alimentación       Herramienta de<br>instalación                                                   | 1 Puerto<br>2 Botón (<br>3 Ranura<br>4 Soport<br>5 Indicac |
| / 双口 [小日告世篇章/ 惊翮 小演艇   又偏小 易旁华'                                                   |                                                                                                    |                                                                                                    |                                                            |

2: 丝印上不可出现叠影 2: 丝印上个可出现叠款、模糊、个清晰、上乙偏位、易荤柴; 3: 印刷颜色上不可出现≥5%的色差,材料颜色不可出现≥3%的色差;

4: 包装方式需以叠装(每10pcs单装)来料,外层需以牛皮纸外保护;

5:所有物料要求符合ROHS要求;

#### DUCT OVERVIEW

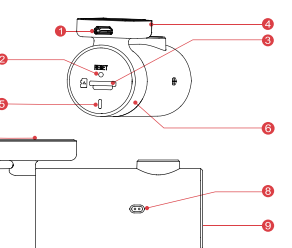

| USB Port    | 6 Rotating Shaft  |
|-------------|-------------------|
| Button      | 7 3M Adhesive Pad |
| rd Slot     | 8 MIC             |
| ing Bracket | 9 Speaker         |
| dicator     |                   |
|             |                   |

#### 4 LED INDICATOR INSTRUCTION

| System Status      | Indicator                    |
|--------------------|------------------------------|
| Power on instantly | Blue light is always on      |
| Working fine       | Blue light flashes slowly    |
| Parking monitoring | Red light flashes slowly     |
| Abnormal storage   | Purple light flashes quickly |
| Upgrading          | Purple light is always on    |

#### **5 INSTALLATION**

1. Clean an area on the windshield wher e you wish the Dash Cam to be installed, this assists in adhesion. 2. Remove the protective film from the back of the bracket, attach the adhesive side of the mount on the

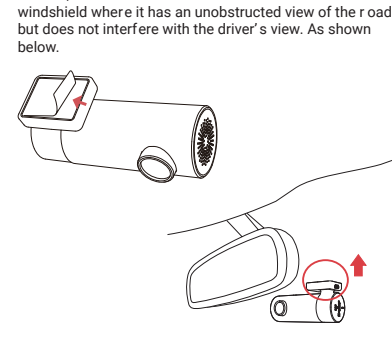

3.Use the installation tool to lift the edges of the windshield/molding and tuck in the power cable. Connect the Dash Cam to the car charger (plugged into cigar ette lighter socket) and power cable.

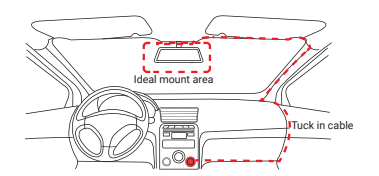

4. Turn on the engine after installation, you will hear a boot tone, the Dash Cam powers up and starts r ecording, meanwhile, an LED indicator will blink slowly in normal mode.

5. Adjust the angle of the lens by rotating the Dash Cam. 3. Adjust the angle of the fens by folding the basin cann. We recommend pointing the lens slightly down wards (≈10° below horizontal), so as to record video with a 6.4 road to background ratio. It is recommended to adjust the Dash Cam position while looking at the scr een to select the best viewing angle.

#### 6 APP INSTRUCTION

Install DDPAI APP Scan the QR code to download the "DDPai" APP.

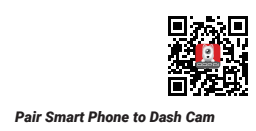

1.Keep the Dash Cam and mobile phone within 2.5meters. 2.Launch DDPAI App, tap on "Device > Connect new devices".

devices". 3. Choose your DDPAI Dash Cam from the network list(For Android system, App will start to sear ch Dash Cam network automatically. For iOS phone: turn on WLAN from "Settings->WLAN"). The Dash Cam's default SSID (or Wi-Fi name) is "DDPAI\_MINIPro\_XXXX". 4. Enter the password (the default password is "1234567890").

5. Enter DDPAI App, wait a few seconds until the preview screen show.

#### 530Р ИЗДЕЛИЯ

#### 6 -0 / \_\_\_\_\_ ..... A Micro-LISP 6 Provinciounities

| I MICIO-USB      | вращающийся вал       |
|------------------|-----------------------|
| сброса           | 7 Клейкая пластина ЗМ |
| для SD-карты     | <b>8</b> МИК.         |
| кный кронштейн   | <b>9</b> Динамик      |
| иодный индикатор |                       |
|                  |                       |

#### 4 СВЕТОДИОДНЫЕ ИНДИКАТОРЫ

| Состояние системы                 | Индикатор                            |
|-----------------------------------|--------------------------------------|
| Состояние включения питания       | Постоянно светится синий индикатор   |
| Нормальная запись видео           | Синий индикатор пульсирует           |
| Контроль постановки на<br>стоянку | Красный индикатор<br>пульсирует      |
| Ненормальное хранение             | Пурпурный индикатор<br>быстро мигает |
| во время обновления               | Фиолетовый свет всегда<br>горит      |
| во время обновления               | Фиолетовый свет всегда<br>горит      |

#### 5 УСТАНОВКА

Очистите зону на лобовом стекле, где будет установлен видеорегистратор. Это необходимо для более прочного приклеивания.

2. Снимите за щитную пленку сзади кронштейна. Установите клейкой стороной на лобовое стекло так, чтобы обеспечить свободный обзор дороги, но не загораживать его для водителя. См. рис. ниже.

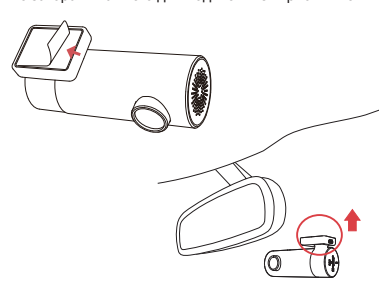

3. Используя монтажный инструмент, поднимите кромки лобового стекла / молдинга и заправьте шнур питания. Подключите видеорегистрат ор к автомобильн ому зарядному устройству ному к разъему прикуривателя) и шнур питания.

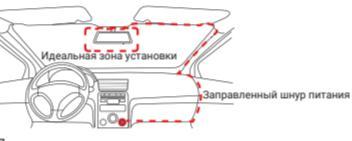

4.После установки запустите двигатель, прозвучит сигнал. Панорамная камера включится и начнет запись. В то же время в нормальном режиме будет медленно мигать светодиодный индикатор. медленно мигать светодиодныи индикатор. 5. Отрегулируйте угол объектива, поворачивая видеорегистратор. Рекомендуем направить объектив немного вниз (≈10° ниже горизонтали), чтобы записывать видео с соотношением 6:4 дорог к фону. Рекомендуется регулировать положение видеорегистратора, смотря на экран, чтобы выбрать наилучший угол обзора.

#### 6 ИНСТРУКЦИЯ ДЛЯ ПРИ ЛОЖЕНИЯ

Установить прило жение DDPAI Отсканируйте QR-к од, чтобы загрузить приложение «DDPai».

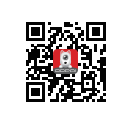

#### Сопряжение смартфона с видеорегистрат ором

Держите диктофон и мобильный телефон в пределах 2,5 метров.

пределах 2,5 метров. 2.Запустите приложение DDPAI, нажмите на "оборудование > Подключить новое устро йство". 3.Выберите ва ш видеорегистратор DDPAI из списка сетей (Для системы Android приложение начнет поиск сети видеорегистратора автоматически. Для системы iOS включите WLAN в меню «Настройки ->WLAN»). Иден тификатор SSID видеорегистрат ора по умолчанию (или наименование в сети Wi-Fi) DDPAL\_MINIPro\_XXX.

### S URZĄDZENIA

#### 0 -6 . ..... ort micro USB 6 Pierścień obrotowy rzycisk resetowania 7 Taśma klejąca 3M niazdo karty SD 8 Mikrofon chwyt monta żowy 9 Głośnik

#### 4 INFORMACJE O WSKAŹNIKACH DIODOWY CH

| Status systemu               | Wskaźnik                                  |
|------------------------------|-------------------------------------------|
| Stan włączony                | Niebieska lampka jest<br>zawsze włączona  |
| Normalne nagrywanie wideo    | Niebieska lampka miga                     |
| Monitorowanie parkowania     | Czerwona lampka miga                      |
| Nieprawidłowe przechowywanie | Fioletowa lampka szybko<br>miga           |
| podczas aktualizacji         | Fioletowe światło jest<br>zawsze włączone |

#### 5 MONTAŻ

1. Oczyścić przestrzeń na przedniej szybie, na któr ej zamontowana będzie kamera - wpłynie to korzystnie na skuteczność klejenia.

2. Usunąć folię ochronną znajdującą się z tyłu uchwytu. Przykleić uchwyt do przedniej szyby, w miejscu, w którym kamera będzie mogła rejestrować widok drogi przed pojazdem, ale nie będzie ograniczała widoczności kierowcy, jak pokazano poniżej.

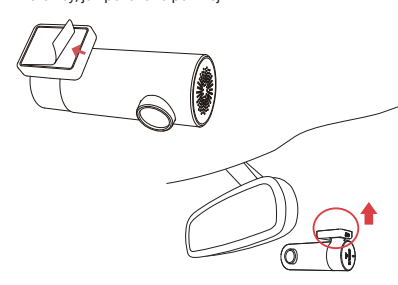

3.Za pomocą narzędzia instalacyjnego unie ść krawędź uszczelki przedniej szyby i umie ścić pod nią przewód zasilający. Podłączyć kamerę do ładowarki samochodowej (podłączonej do gniazda zapalniczki samochodowej) przewodem zasilającym.

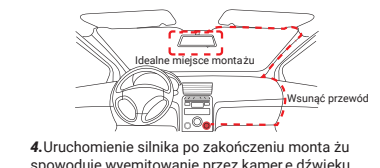

spowoduje wyemitowanie przez kamer ę dźwięku uruchamiania, włączenie rejestratora i rozpoczęcie nagrywania. W trybie zwyk łym przez cały czas miga dioda wskaźnika.

dioda wskažnika. 5. Dostosować kąt kamery, odpowiednio ją obracając. Zalecamy skierowanie obiektywu nieznacznie w dó ł (ok. 10° poniżej poziomu), aby na rejestrowanym filmie stosunek drogi do tła wynosił 6/s. Podczas regulacji kąta zalecamy patrzenie na ekran rejestratora.

6 INSTRUKCJA OBSŁUGI APLIKACJI Zainstaluj aplikacje DDPAI

Zeskanuj kod QR, aby pobra ć aplikację "DDPai".

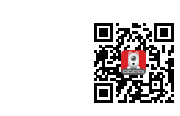

#### Parowanie smartfonu z kamer ą

Parowanie smartfonu z kamer ą
1. Trzymaj rejestrator jazdy i telefon komórkowy w promieniu 2,5 metra.
2. Uruchomić aplikację DDPAI,Kliknij "Urz ądzenie> Podłącz nowe urządzenie".
3. Wybrać kamerę DDPAI z listy sieciowej (w przypadku systemu Android aplikacja rozpocznie przeszukiwanie sieci automatycz nie. W telefonie z systemem iOS należy włączyć WLAN w "Ustawienia"- wWLAN". Domyślna nazwa SSID kamery (lub nazwa sieci Wi-Fi) to DDPPAI\_MINIPro\_XXXX.

Po obróceniu smartfonu lub naci śnięciu przycisku trybu pełnoekranowego C na ekranie pojawi si ę widok w orientacji poziomej.

es "1234567890").

CRIPCIÓN GENERAL DEL PRODUCTO 4 INSTRUCCION DEL INDICADOR LED

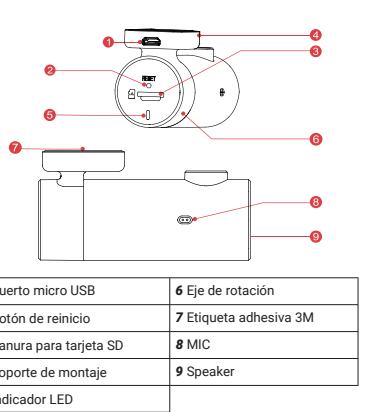

| Estado del sistema           | Indicador                                |
|------------------------------|------------------------------------------|
| Se enciende al instante      | La luz azul siempre está<br>encendida    |
| Funcionando bien             | La luz azul parpadea<br>lentamente       |
| Monitoreo de estacionamiento | La luz roja parpadea<br>lentamente       |
| Almacenamiento anormal       | La luz violeta parpadea<br>rápidamente   |
| Actualización                | La luz violeta siempre está<br>encendida |

#### 5 INSTALACIÓN

1. Limpie un área del parabrisas donde desea instalar la Dash Cam, estoayuda a la adhesión.

2. Retire la película protectora de la parte posterior del 2. Retire la pelicula protectora de la parte posterior del soporte, coloque el lado adhesivo del soporte en el parabrisas donde tenga una vista sin obstáculos de la carretera pero no interfiera con la vista del conductor. Como se muestra abajo.

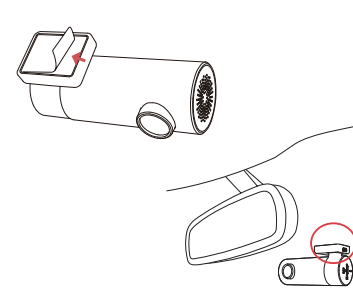

3. Utilice la herramienta de instalación para levantar los bordes del parabrisas/moldura y meta el cable de alimentación. Conecte la Dash Cam al cargador del automóvil (conectado a la toma del encendedor de cigarrillos) y al cable de alimentación.

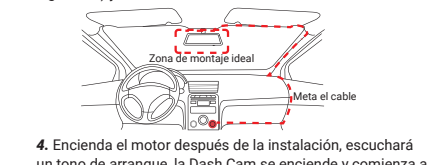

un tono de arranque, la Dash Cam se enciende y comienza a grabar, mientras tanto, un indicador LED parpadeará lentamente en modo normal.

5. Aiuste el ángulo de la lente girando la Dash Cam 3. Ajuste el anguio de la lente girando la Dasn Cam. Recomendamos apuntar la lente ligeramente hacia abajo (≈ 10° por debajo de la horizontal), para grabar video con una relación de carretera a fondo de 6:4. Se recomienda ajustar la posición de la Dash Cam mientras mira la pantalla para seleccionar el mejor ángulo de visión. 6 INSTRUCCIONES DE LA APLICACIÓN 4.

Escanee el código QR para descargar la APLICACIÓN "DDPai".

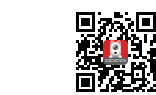

#### Emparejar el teléfono inteligente con la Dash Cam

1. Mantenga la Dash Cam y el teléfono móvil a menos de 2,5 metros. 2. Inicie la aplicación DDPAI, toque "Dispositivo" >

Conectar nuevos dispositivos".

3. Elija su DDPAI Dash Cam de la lista de redes (para el sistema Android, la aplicación comenzará a buscar la red Dash Cam automáticamente. Para teléfonos iOS: active WLAN (vaya a "Configuración" > "WLAN"). El SSID predeterminado de Dash Cam ( o nombre de Wi-Fi) es "DDPAI\_MINIPro\_XXXX".

4. Ingrese la contraseña (la contraseña predeterminada

hasta que aparezca la pantalla de vista previa. Vista previa 1. Abrir la aplicación DDPAI y agregue su Dash Cam. Seleccionar "Dispositivo"> pestaña "Entrada", esto te llevará a la página de vista previa.

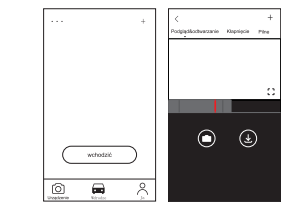

Gire su teléfono inteligente o presione 🖸 el ícono de expandir, gire la pantalla de vista previa al modo horizontal

ف

5. Ingrese a la aplicación DDPAI, espere unos segundos

Podgląd

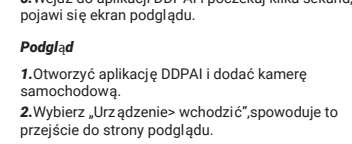

anogaupa

просмотра.

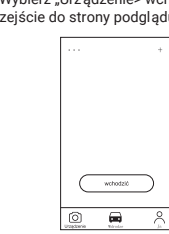

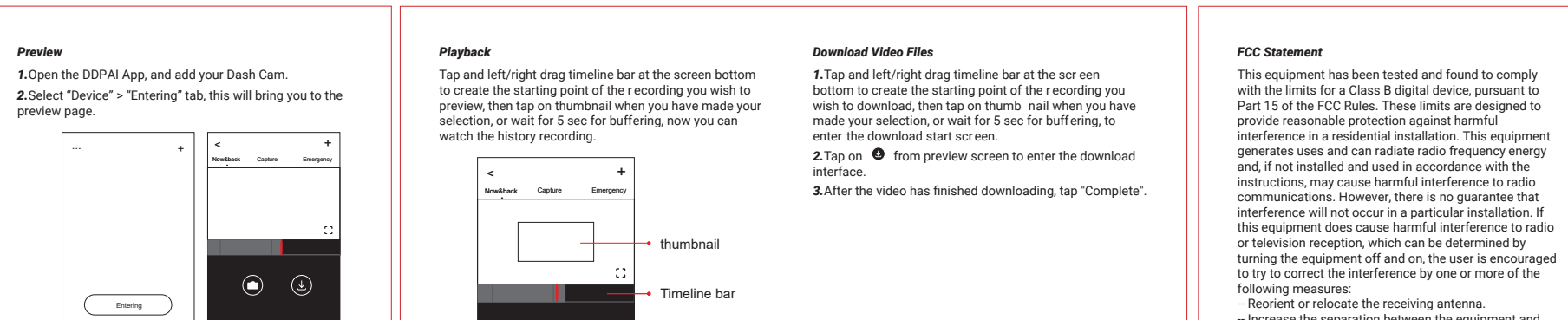

Rotate your smart phone or  $\operatorname{pr}$  ess expand  $\operatorname{C2}$  icon, turn the preview screen to landscape mode.

Concise On The Read

### **4.**Введите пароль (пароль по умолчанию: 1234567890. 5.Войдите в приложение DDPAI и подождите несколько секунд, пока не отобразится экран предварительного просмот ра.

Предварительный просмо тр Откройте приложение DDPAI и добавьте ваш видеорегистратор.

2. Выберите «оборудование» входящий», это приведет вас на страницу предварительного

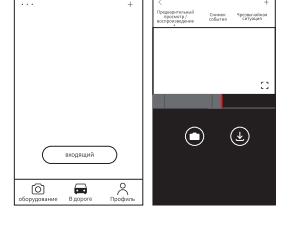

### Wejdź do aplikacji DDPAI i poczekaj kilka sekund, aż pojawi się ekran podglądu.

nacisnąć pasek czasu (na dole ekranu) z lewej/prawej strony, aby ustawić punkt początkowy odtwarzania nagrania, nast ępnie, po dokonaniu wyboru, nacisn ąć rozpocząć odtwarzanie nagrania.

odtwarzanie

Reproducción

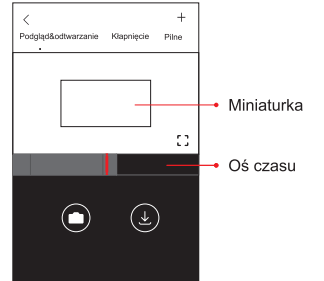

#### Pobieranie plików zdjęć

 Dotknij i przeciągnij pasek czasu w lewo / w prawo na dole ekranu, aby utworzy ć punkt początkowy filmu, który chcesz pobrać, a następnie dotknij miniatury po dokonaniu wyboru lub poczekaj 5 sekund na buforowanie, aby wejść do ekran star towy pobierania Dotknij O z ekranu podgl ądu, aby przej ść do interfejsu pobierania.

КОНТАКТЫ

i feedback@ddpai.com

DDPAI Technology Co., Ltd

🌐 www.ddpai.com

B DDPAI Technology Co., Ltd

This device complies with part 15 of the ECC Rules Operation is subject to the following two conditions: (1) This device may not cause harmful interference, and (2) this device must accept any interference received, ncluding interference that may cause undesired operation.

Changes or modifications not expressly approved by the party responsible for compliance could void the user's authority to operate the equipment FCC ID:2AJFX-MINIPRO

to try to correct the interference by one or more of the following measures:
Reorient or relocate the receiving antenna.
Increase the separation between the equipment and receiver.
Connect the equipment into an outlet on a circuit different from that to which the receiver is connected.
Consult the dealer or an experienced radio/TV technician for help.

CONTACT

m www.ddpai.com 🔁 feedback@ddpai.com DDPAI Technology Co., Ltd

Дляполучениядополнительнойинформа циииответовначастозадаваемыевопро сыотсканируйтеQR-к од:

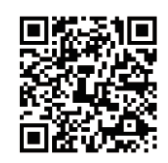

Aby uzyskać więcej informacji i odpowiedzi

na najczęściej zadawane pytania, z eskanuj

kod QR:

4. Wprowadzić ha sło (domyślne hasło t o "1234567890").

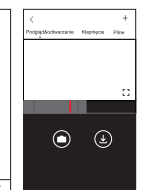

# Descargar archivos de vídeo

1. Toque y arrastre hacia la izquierda o hacia la derecha la barra de la línea de tiempo en la parte inferior de la pantalla para crear el punto de inicio de la grabación que desea descargar, luego toque la miniatura cuando haya realizado su selección, o espere 5 segundos para que se almacene en el búfer, y así ingresar a la pantalla de descarga.

2. Toque 9 desde la pantalla de vista previa para ingresar a la interfaz de descarga. Después de que el video haya terminado de descargarse toque "Completar".

KONTAKT

mww.ddpai.com 🔁 feedback@ddpai.com DDPAI Technology Co., Ltd

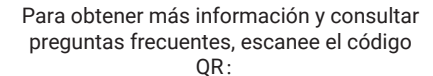

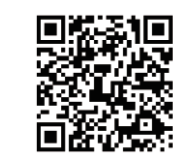

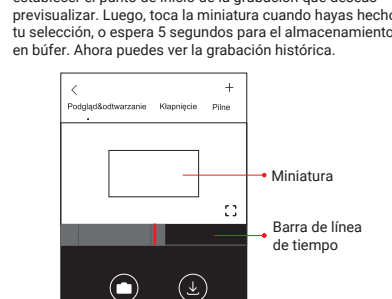

Toca y arrastra hacia la izquierda/derecha la barra de la línea de tiempo en la parte inferior de la pantalla para establecer el punto de inicio de la grabación que deseas

# 3. Po zakończeniu pobierania pliku wideo kliknij "wykonać".

KONTAKT

m www.ddpai.com

🔄 feedback@ddpai.com

Эскиз • ±

Нажмите и перетащите влево/вправо временную шкалу внизу экрана, чтобы создать начальную т очку записи, которую необходимо просмотреть. Затем, когда выбор сделан, нажмите на пиктограмму или подождите 5 сек. для буферизации. Т еперь можно просмотреть запись.

Roman and Constant Spectro advectors records and the constant sectors advectors and the constant advectors advectors

 $\bigcirc$ 

Поверните смартфон или нажмите на значок

разворачивания С. Переключите экран предварительного просмотра в ландшаф тный режим.

воспроизведение

#### Скачать видео файлы

шкалы времени в нижней части экрана, чтобы создать начальную точку записи, которую вы хотите загрузить, затем нажмите миниатюру, когд: сделаете свой выбор, или подождите 5 секунд для буферизации, чт обы начать загрузку экран. 2. Нажмите на н 🥑 а экране предварительног а зкране предварительної просмотра, чтобы войти в интерфейс загрузки.
 3. По окончании загрузки видео нажмите

## 1. Нажмите и перетащите влево / вправо шкалу

For more information and FAQs, please scan the QR code:

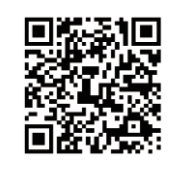